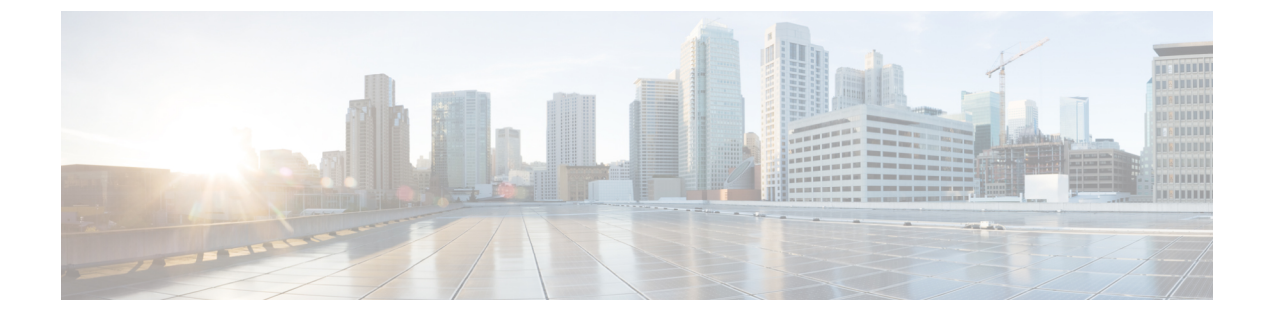

# **Cisco Crosswork Data Gateway** のインストー ル

この章は次のトピックで構成されています。

- Cisco Crosswork Data Gateway のインストールワークフロー  $(1 \, \stackrel{\, \! \sim}{\sim} \stackrel{\, \! \! \sim}{\sim})$
- Crosswork Data Gateway インストール後のタスク (37 ページ)
- Crosswork Data Gateway VM へのログインとログアウト (39ページ)
- Cisco Crosswork Data Gateway の認証と登録 (40 ページ)
- Crosswork Data Gateway のインストールと登録のトラブルシューティング (41ページ)

# Cisco Crosswork Data Gateway のインストールワークフ ロー

Cisco Crosswork Data Gateway は、Base VM と呼ばれる VM としてインストールされます(Cisco Crosswork への登録に必要なソフトウェアしか含まれていません)。この手順は、最初の Cisco Crosswork Data Gateway VM をインストールする場合や、さらに Cisco Crosswork Data Gateway VM を追加する場合に使用できます。

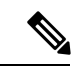

(注) 同じ Cisco Crosswork Data Gateway を Cisco Crosswork とともに再展開する場合は、Data Gateway Management の仮想マシンテーブルから以前の Crosswork Data Gateway エントリを削除します。
 Crosswork Data Gateway VM を削除する方法については、Cisco Crosswork から Crosswork Data Gateway VM を削除するを参照してください。

Cisco Crosswork で使用する Crosswork Data Gateway VM をインストールするには、次の手順を 実行します。

- **1.** Crosswork Data Gateway VM の展開プロファイルを選択します。「Crosswork Data Gateway VM の要件」を参照してください。
- 2. 使用するプラットフォームに Cisco Crosswork Data Gateway をインストールします。

表 1: Crosswork Data Gateway のインストールオプション

| VMware     | vCenter vSphere クライアントを使用した<br>Cisco Crosswork Data Gateway のインストー<br>ル (24 ページ) |  |
|------------|----------------------------------------------------------------------------------|--|
|            | OVF ツールを使用した Cisco Crosswork Data<br>Gateway のインストール (29 ページ)                    |  |
| Amazon EC2 | Amazon EC2 に Crosswork Data Gateway をイ<br>ンストールする (31 ページ)                       |  |

- 3. 「Crosswork Data Gateway インストール後のタスク (37 ページ)」のセクションで説明されているインストール後のタスクを実行します。
- **4.** Cisco Crosswork に Crosswork Data Gateway VM が正常に登録されたことを確認します。 「Cisco Crosswork Data Gateway の認証と登録 (40 ページ)」を参照してください。

Crosswork Data Gateway VM が Cisco Crosswork に正常に登録されたことを確認したら、Cisco Crosswork Data Gateway プールを作成することで、Cisco Crosswork Data Gateway を収集用にセットアップします。『Cisco Crosswork Infrastructure 4.4 and Applications Administration Guide』の「Create a Crosswork Data Gateway Pool」のセクションを参照してください。

(注) 負荷や拡張の要件のために複数の Cisco Crosswork Data Gateway をインストールする場合や Cisco Data Gateway の高可用性を活用する場合は、すべての Cisco Crosswork Data Gateway VM をイン ストールしてから、それらを Data Gateway プールに追加することを推奨します。

# Cisco Crosswork Data Gateway のパラメータと展開シナリオ

Crosswork Data Gateway のインストールを開始する前に、導入パラメータと導入シナリオについて、この項全体をお読みください。

Crosswork Data Gateway では、すべてのインターフェイスで IPv4 または IPv6 アドレスのいず れかがサポートされます。Cisco Crosswork はデュアルスタック構成をサポートしていません。 そのため、環境のアドレスはすべて IPv4 または IPv6 のいずれかとしてプランニングしてくだ さい。

インストール時に、Cisco Crosswork データゲートウェイ(Cisco Crosswork Data Gateway)は2 つのユーザーアカウントを作成します。

 インストール時に、ユーザー名 dg-admin とパスワードが設定された Cisco Crosswork デー タゲートウェイ (Cisco Crosswork Data Gateway)の管理者。管理者は、この ID を使用し てログインし、Cisco Crosswork データゲートウェイ (Cisco Crosswork Data Gateway)のト ラブルシューティングを行います。  インストール時に、ユーザー名 dg-oper とパスワードが設定された Cisco Crosswork データ ゲートウェイ (Cisco Crosswork Data Gateway)のオペレータ。dg-oper ユーザーには、す べての「read」操作と限定された「action」コマンドを実行する権限があります。

管理者およびオペレータが実行できる操作については、『Cisco Crosswork Infrastructure 4.3 and Applications Administration Guide』の「Supported User Roles」の項を参照してください。

**dg-admin** および **dg-oper** ユーザーアカウントは予約済みのユーザー名であり、変更できません。両方のアカウントに対して、コンソールでパスワードの変更を実行できます。『*Cisco Crosswork Infrastructure 4.3 and Applications Administration Guide*』の「*Change Passphrase*」のセクションを参照してください。パスワードを紛失した場合や忘れた場合は、現在のVMを破棄し、新しい VM を作成して、新しい VM を Crosswork Cloud に再登録する必要があります。

次の表では、以下の点に注意してください。

<sup>\*</sup>は必須パラメータであることを示します。このマークのないパラメータはオプションです。 展開シナリオに基づいて選択できます。展開シナリオについては、(必要に応じて)[その他 の情報(Additional Information)] 列で説明します。

\*\*インストール中に入力できるパラメータ、または後で追加の手順を使用して入力できるアドレスを示します。

表 2: Cisco Crosswork データゲートウェイ (Cisco Crosswork Data Gateway) 導入パラメータとシナリオ

| 名前    | パラメータ | 説明 | その他の情報 |
|-------|-------|----|--------|
| ホスト情報 |       |    |        |

| 名前                           | パラメータ       | 説明                                                                                                    | その他の情報 |
|------------------------------|-------------|----------------------------------------------------------------------------------------------------|--------|
| ホスト名 (Hostname)              | Hostname    | Extern<br>完全修飾ドメイン名<br>(FQDN)として指定<br>された Cisco Crosswork<br>Data Gateway VM の名<br>前。<br>(注) 大規模な<br>シスマは、複<br>数の Cisco<br>Crosswork<br>データ<br>ゲート<br>ウェイ<br>(Cisco<br>Crosswork<br>Data<br>Gateway)<br>VM が石<br>石<br>能また、木はあ<br>りた、木はあ<br>りた、木はあ<br>定、物<br>間別この<br>に、<br>名で、<br>物<br>の<br>単でさにる<br>り<br>の<br>単でさにる<br>り<br>で<br>、<br>本<br>で<br>、<br>な<br>で<br>、<br>な<br>で<br>、<br>で<br>の<br>で<br>い<br>の<br>で<br>い<br>の<br>で<br>い<br>の<br>で<br>い<br>の<br>の<br>に<br>の<br>の<br>に<br>の<br>の<br>に<br>の<br>の<br>に<br>の<br>の<br>に<br>の<br>の<br>に<br>の<br>の<br>に<br>の<br>の<br>い<br>の<br>の<br>に<br>の<br>の<br>に<br>の<br>の<br>い<br>の<br>の<br>に<br>の<br>の<br>い<br>の<br>の<br>い<br>の<br>の<br>い<br>の<br>の<br>い<br>の<br>の<br>い<br>の<br>の<br>い<br>の<br>の<br>い<br>の<br>の<br>い<br>の<br>の<br>い<br>の<br>の<br>い<br>の<br>の<br>い<br>の<br>の<br>い<br>の<br>の<br>い<br>の<br>の<br>い<br>の<br>の<br>い<br>の<br>の<br>い<br>の<br>の<br>い<br>ろ<br>の<br>の<br>い<br>の<br>の<br>い<br>の<br>の<br>の<br>い<br>の<br>の<br>い<br>の<br>の<br>い<br>の<br>の<br>の<br>の<br>の<br>い<br>の<br>の<br>い<br>の<br>の<br>の<br>の<br>し<br>、<br>の<br>の<br>の<br>の<br>の<br>の<br>の<br>の<br>の<br>の<br>つ<br>の<br>の<br>の<br>の<br>の<br>の<br>の<br>の |        |
| 説明(Description) <sup>*</sup> | Description | Cisco Crosswork データ<br>ゲートウェイ(Cisco<br>Crosswork Data<br>Gateway)の詳細で<br>す。                                                                                                    |        |

| 名前         | パラメータ | 説明                                                                                                    | その他の情報                                                                                                    |
|------------|-------|----------------------------------------------------------------------------------------------------|----------------------------------------------------------------------------------------------------|
| ラベル(Label) | Label | 複数の Cisco Crosswork<br>データゲートウェイ<br>(Cisco Crosswork Data<br>Gateway) VM を分類<br>およびグループ化する<br>ために Cisco Crosswork<br>で使用されるラベル。                                                                                         |                                                                                                    |
| 展開         | 導入    | CDG が展開されるコ<br>ントローラアプリケー<br>ションのタイプを伝え<br>るパラメータ。オンプ<br>レミスインストールの<br>場合は、次のいずれか<br>を選択します。<br>• onpremise-standard<br>plus<br>• onpremise-standard-plus<br>• onpremise-standard cplus<br>• onpremise-standard で<br>す。 | プロファイル<br>On-Premise Standard<br>with Extra Resources<br>の展開パラメータは<br>onpremise-standard-plus<br>です。<br>OVF ツールのインス<br>トールでは、この値を<br>指定する必要がありま<br>す。 |

| 名前           | パラメータ       | 説明                                                                                                    | その他の情報 |
|--------------|-------------|----------------------------------------------------------------------------------------------------|--------|
| アクティブな vNIC* | ActiveVnics | トラフィックの送信に<br>使用する vNIC の数。<br>展開オプションのデ<br>フォルトのインター<br>フェイス数は 3 です<br>(Standard、Standard<br>Plus、および<br>Extended)。 |        |

| 名前 | パラメータ | 説明 | その他の情報                                                  |
|----|-------|----|---------------------------------------------------------|
|    |       |    | 次の組み合わせに従っ<br>て、1つ、2つ、また<br>は3つの vNIC のいず<br>れかを選択できます。 |
|    |       |    | 重要 Crosswork                                            |
|    |       |    | クラスタ                                                    |
|    |       |    | で1つの                                                    |
|    |       |    | vNIC を使                                                 |
|    |       |    | 用する場                                                    |
|    |       |    | 合は、                                                     |
|    |       |    | Crosswork                                               |
|    |       |    | Data                                                    |
|    |       |    | Gateway                                                 |
|    |       |    | で1つの                                                    |
|    |       |    | vNIC のみ                                                 |
|    |       |    | を使用し                                                    |
|    |       |    | ます。                                                     |
|    |       |    | Crosswork                                               |
|    |       |    | クラスタ                                                    |
|    |       |    | で2つの                                                    |
|    |       |    | vNIC を使                                                 |
|    |       |    | 用する場                                                    |
|    |       |    | 合は、                                                     |
|    |       |    | Crosswork                                               |
|    |       |    | Data                                                    |
|    |       |    | T 2 つま                                                  |
|    |       |    | たけ3つ                                                    |
|    |       |    | $\mathcal{O}_{\mathbf{v}}$ NIC $\mathcal{F}$            |
|    |       |    | の VINC を<br>体田でき                                        |
|    |       |    | 反用くさます                                                  |
|    |       |    | ۵. Y o                                                  |
|    |       |    | •1・すべてのトラ                                               |
|    |       |    | フィックをvNIC0                                              |
|    |       |    | 経由で送信しま                                                 |
|    |       |    | 市でについて                                                  |
|    |       |    | 2.0                                                     |
|    |       |    | •2: vNIC0 を介し                                           |
|    |       |    | て管理トラフィッ                                                |
|    |       |    | クを送信し、                                                  |
|    |       |    | vNIC1を介してす                                              |
|    |       |    | べてのデータトラ                                                |
|    |       |    | フィックを送信し                                                |
|    |       |    | ます。                                                     |

I

г

| 名前                        | パラメータ        | 説明                                                                                                    | その他の情報                                                                                                    |
|---------------------------|--------------|----------------------------------------------------------------------------------------------------|----------------------------------------------------------------------------------------------------|
|                           |              |                                                                                                    | <ul> <li>・3: vNIC0 を介し<br/>て管理トラフィッ<br/>クを、vNIC1を介<br/>してデータトラ<br/>フィックを、<br/>vNIC2 でデバイス<br/>データを送信しま<br/>す。</li> </ul> |
| AllowRFC8190 <sup>*</sup> | AllowRFC8190 | 使用可能な RFC 8190<br>の範囲内にあるイン<br>ターフェイスアドレス<br>を検証する方法を選択<br>します。オプションは<br>True、False またはAsk<br>です。初期構成スクリ<br>プトで確認が求められ<br>ます。<br>デフォルト値は True<br>で、RFC 8190 の範囲<br>のインターフェイスア<br>ドレスを自動的に許可<br>します。 |                                                                                                    |

| 名前                                                               | パラメータ          | 説明                                                                                                    | その他の情報 |
|------------------------------------------------------------------|----------------|----------------------------------------------------------------------------------------------------|--------|
| 秘密キー URI(Private<br>Key URI)                                     | DGCertKey      | セッションキー署名用<br>の秘密キーファイルへ<br>の SCP URI。これは<br>SCP<br>(user@host:path/to/file)<br>を使用して取得できま<br>す。                            |        |
| 証明書ファイル URI<br>(Certificate File URI)                            | DGCertChain    | この VM の PEM 形式<br>の署名証明書チェーン<br>への SCP URI。これは<br>SCP<br>(user@host:path/to/file)<br>を使用して取得できま<br>す。                       |        |
| 証明書ファイルとキー<br>パスフレーズ<br>(Certificate File and<br>Key Passphrase) | DGCertChainPwd | Cisco Crosswork データ<br>ゲートウェイ(Cisco<br>Crosswork Data<br>Gateway)の PEM 形<br>式の証明書ファイルと<br>秘密キーを取得する<br>SCP ユーザーのパスフ<br>レーズ。 |        |

| 名前 | パラメータ | 説明 | その他の情報                                                                                                    |
|----|-------|----|----------------------------------------------------------------------------------------------------|
|    |       |    | Cisco Crosswork は、<br>Cisco Crosswork Data<br>Gateway とのハンド<br>シェイクに自己署名証<br>明書を使用します。こ<br>れらの証明書はインス<br>トール時に生成されま<br>す。                                                          |
|    |       |    | ただし、サードパー<br>ティまたは独自の証明<br>書ファイルを使用する<br>場合は、これら3つの<br>パラメータを入力しま<br>す。                                                                                                    |
|    |       |    | 証明書チェーンは、<br>Cisco Crosswork Data<br>Gateway VM のプリ<br>セットまたは生成され<br>た証明書を上書きし、<br>SCP URI<br>(user:host:/path/to/file)<br>として指定されます。                                              |
|    |       |    | <ul> <li>(注) URI ファ<br/>イルを持<br/>つホスト<br/>は、ネッ<br/>トワーク<br/>上で<br/>(SCP を<br/>介して<br/>vNIC0 イ</li> </ul>                                                                           |
|    |       |    | フェイス<br>フェイス<br>から)到<br>達 けれご<br>ならず<br>イル<br>は<br>ール<br>た<br>て<br>い<br>ろ<br>必<br>で<br>に<br>の<br>で<br>の<br>で<br>の<br>で<br>の<br>で<br>の<br>で<br>の<br>で<br>の<br>の<br>で<br>の<br>で<br>の |

I

| 名前                                           | パラメータ            | 説明                                                                                                    | その他の情報      |
|----------------------------------------------|------------------|----------------------------------------------------------------------------------------------------|-------------|
|                                              |                  |                                                                                                    | 要があり<br>ます。 |
| データディスクサイズ<br>(Data Disk Size)               | DGAppdataDisk    | <ul> <li>2番目のデータディス<br/>クのサイズ(GB単<br/>位)。各プロファイル<br/>のこのパラメータのデ<br/>フォルト値は次のとお<br/>りです。</li> <li>標準の場合は10<br/>GB。</li> <li>標準プラスの場合<br/>は10GB</li> <li>拡張の場合は510<br/>GB。</li> </ul> |             |
| パスフレーズ(Passph                                | rase)            |                                                                                                    |             |
| dg-admin パスフレーズ<br>(dg-admin<br>Passphrase)* | dg-adminPassword | <b>dg-admin</b> ユーザ用に選<br>択したパスワード。<br>パスワードは 8 ~ 64<br>文字である必要があり<br>ます。                                                                                                    |             |
| dg-oper パスフレーズ<br>(dg-oper Passphrase)       | dg-operPassword  | dg-oper ユーザ用に選<br>択したパスワード。<br>パスワードは 8 ~ 64<br>文字である必要があり<br>ます。                                                                                                    |             |

| 名前                                                                                                    | パラメータ              | 説明 | その他の情報 |
|----------------------------------------------------------------------------------------------------|--------------------|----|--------|
| インターフェイス                                                                                                    |                    |    |        |
| 3-NIC 展開では、管理トラフィック(vNIC0)および制御/データトラフィック(vNIC1)の<br>IP アドレスのみを指定する必要があります。デバイスアクセストラフィック(vNIC2)用の<br>IP アドレスは、Crosswork Data Gateway プールの作成時に割り当てられます(『Cisco Crosswork<br>Infrastructure 4.3 and Applications Administration Guide』の「Create a Crosswork Data Gateway<br>Pool」のセクションで説明)。 |                    |    |        |
| <ul> <li>・vNICの[IPv4メソッド(IPv4 Method)]フィールドと[IPv6メソッド(IPv6 Method)]フィールドの両方で[なし(None)]を選択すると、展開が機能しなくなります。</li> </ul>                                                                                                    |                    |    |        |
| <ul> <li>VMware vCenter は vNIC2 の詳細を必要とせず、展開中にこの値を要求しません。</li> </ul>                                                                                                    |                    |    |        |
| vNIC IPv4アドレス(                                                                                                    | vNIC IPv4 Address) |    |        |

| 名前                                                                                                    | パラメータ                                                                | 説明                                                                                                    | その他の情報                                                                                                    |  |
|----------------------------------------------------------------------------------------------------|----------------------------------------------------------------------|----------------------------------------------------------------------------------------------------|----------------------------------------------------------------------------------------------------|--|
| vNIC IPv4 メソッド<br>(vNIC IPv4 Method)<br>*<br>たとえば、vNIC0 のパ<br>ラメータ名は vNIC0<br>IPv4 方式(vNIC0 IPv4<br>Method)です。 | Vnic0IPv4Method<br>Vnic1IPv4Method<br>Vnic2IPv4Method                | インターフェイスに<br>IPv4アドレスを割り当<br>てる方法([なし<br>(None)]、[静的<br>(Static)]または<br>[DHCP])。<br>デフォルト値は [なし<br>(None)]です。 | <ul> <li>[メソッド (Method)]</li> <li>の選択に応じて、以下を実行します。</li> <li>•[なし (None)]:</li> <li>vNIC IPv4 パラ</li> <li>メータの残りの</li> <li>フィールドをス</li> <li>キップします。</li> </ul> |  |
| vNIC IPv4 アドレス<br>(vNIC IPv4 Address)                                                                          | Vnic0IPv4Address<br>Vnic1IPv4Address<br>Vnic2IPv4Address             | インターフェイスの<br>IPv4 アドレス。                                                                                       | vNIC IPv6 アドレ<br>スパラメータへの<br>情報の入力に進み<br>ます。                                                                                                    |  |
| vNIC IPv4 ネットマス<br>ク(vNIC IPv4<br>Netmask)                                                                     | Vnic0IPv4Netmask<br>Vnic1IPv4Netmask<br>Vnic2IPv4Netmask             | ドット区切りの4つの<br>数字列形式によるイン<br>ターフェイスの IPv4<br>ネットマスク。                                                           | •[静的(Static)]:<br>[アドレス<br>(Address)]、<br>[ネットマスク<br>(Netmask)] [ス                                                                                             |  |
| vNIC IPv4 スキップ<br>ゲートウェイ(vNIC<br>IPv4 Skip Gateway)                                                            | Vnic0IPv4SkipGateway<br>Vnic1IPv4SkipGateway<br>Vnic2IPv4SkipGateway | デフォルト値は False<br>です。<br>これを True に設定す<br>ると、ゲートウェイの<br>設定がスキップされま<br>す。                                       | (Netmask) )、[ス<br>キップゲートウェ<br>イ (Skip<br>Gateway) ]、およ<br>び [ゲートウェイ<br>(Gateway) ]<br>フィールドに情報<br>を入力します                                                       |  |
| vNIC IPv4 ゲートウェ<br>イ (vNIC IPv4<br>Gateway)                                                                    | Vnic0IPv4Gateway<br>Vnic1IPv4Gateway<br>Vnic2IPv4Gateway             | vNIC ゲートウェイの<br>IPv4 アドレス。                                                                                    | • [DHCP] : vNIC<br>IPv4アドレスパラ<br>メータ値は自動的<br>に割り当てられま<br>す。この値は変更<br>しないでくださ<br>い。                                                                             |  |
| vNIC IPv6 アドレス(vNIC IPv6 Address)                                                                              |                                                                      |                                                                                                    |                                                                                                    |  |

| 名前                                                  | パラメータ                                                                | 説明                                                                                                    | その他の情報                                                                                                    |
|-----------------------------------------------------|----------------------------------------------------------------------|----------------------------------------------------------------------------------------------------|----------------------------------------------------------------------------------------------------|
| vNIC IPv6 メソッド<br>(vNIC IPv6 Method)                | Vnic0IPv6Method<br>Vnic1IPv6Method<br>Vnic2IPv6Method                | vNIC インターフェイ<br>スに IPv6 アドレスを<br>割り当てる方法([な<br>し (None)]、[静的<br>(Static)]または<br>[DHCP])。<br>デフォルト値は [なし<br>(None)]です。 | <ul> <li>[メソッド (Method)]</li> <li>の選択に応じて、以下を実行します。</li> <li>•[なし (None)]:</li> <li>vNIC IPv6 パラメータの残りのフィールドをスキップします。</li> </ul> |
| vNIC IPv6 アドレス<br>(vNIC IPv6 Address)               | Vnic0IPv6Address<br>Vnic1IPv6Address<br>Vnic2IPv6Address             | インターフェイスの<br>IPv6 アドレス。                                                                                               | <ul> <li>vNIC IPv4 アドレ</li> <li>スパラメータに情報を入力します。</li> <li>(静的(Static)]:</li> </ul>                                               |
| vNIC IPv6 ネットマス<br>ク(vNIC IPv6<br>Netmask)          | Vnic0IPv6Netmask<br>Vnic1IPv6Netmask<br>Vnic2IPv6Netmask             | インターフェイスの<br>IPv6プレフィックス。                                                                                             | [アドレス<br>(Address)]、<br>[ネットマスク<br>(Netmask)]、[ス                                                                                 |
| vNIC IPv6 スキップ<br>ゲートウェイ(vNIC<br>IPv6 Skip Gateway) | Vnic0IPv6SkipGateway<br>Vnic1IPv6SkipGateway<br>Vnic2IPv6SkipGateway | オプションは True ま<br>たは False です。<br>True を選択すると、<br>ゲートウェイの設定が<br>スキップされます。                                              | キップゲートウェ<br>イ (Skip<br>Gateway)]、およ<br>び[ゲートウェイ<br>(Gateway)]<br>フィールドに情報                                                        |
| vNIC IPv6 ゲートウェ<br>イ (vNIC IPv6<br>Gateway)         | Vnic0IPv6Gateway<br>Vnic1IPv6Gateway<br>Vnic2IPv6Gateway             | vNIC ゲートウェイの<br>IPv6 アドレス。                                                                                            | をハバレます。<br>・DHCP:<br>vNIC IPv6 アドレ<br>スパラメータの値<br>は自動的に割り当<br>てられます。<br>VnicxIPv6Address<br>のデフォルト値は<br>変更しないでくだ<br>さい。          |
| DNS サーバ                                             |                                                                      |                                                                                                    |                                                                                                    |
| DNSアドレス(DNS<br>Address)*                            | DNS                                                                  | 管理インターフェイス<br>からアクセス可能な<br>DNS サーバーの IPv4<br>または IPv6 アドレス<br>のスペース区切りリス<br>ト。                                        |                                                                                                    |

| 名前                                                  | パラメータ         | 説明                                                                                                    | その他の情報                                                  |
|-----------------------------------------------------|---------------|----------------------------------------------------------------------------------------------------|---------------------------------------------------------|
| DNS 検索ドメイン<br>(DNS Search<br>Domain) <sup>*</sup>   | ドメイン (Domain) | DNS 検索ドメイン                                                                                                    |                                                         |
| DNSセキュリティ拡張<br>機能(DNS Security<br>Extensions)<br>*。 | DNSSEC        | オプションは、<br>False、True、<br>Allow-Downgrade で<br>す。<br>デフォルト値は False<br>です<br>DNSセキュリティ拡張<br>機能を使用するには、<br>True を選択します。 |                                                         |
| DNS over TLS*                                       | DNSTLS        | オプションは、<br>False、True、および<br>Opportunistic です。<br>デフォルト値は False<br>です。<br>DNS over TLS を使用す<br>るには、True を選択し<br>ます。   |                                                         |
| マルチキャスト DNS*                                        | mDNS          | オプションは、<br>False、True、および<br>Resolve です。マルチ<br>キャスト DNS を使用<br>するには、Trueを選択<br>します。<br>デフォルト値は False<br>です。           | Resolve を選択する<br>と、解決サポートのみ<br>が有効になります。応<br>答は無効になります。 |

| 名前                                  | パラメータ | 説明                                                                                                    | その他の情報                                                                                                    |
|-------------------------------------|-------|----------------------------------------------------------------------------------------------------|----------------------------------------------------------------------------------------------------|
| リンクローカルマルチ<br>キャスト名前解決 <sup>*</sup> | LLMNR | オプションは、<br>False、True、<br>Opportunistic、または<br>Resolve です。<br>デフォルト値は False<br>です。<br>リンクローカルマルチ<br>キャスト名前解決を使<br>用するには、Trueを選<br>択します。 | Resolve を選択する<br>と、解決サポートのみ<br>が有効になります。応<br>答は無効になります。                                                                                                    |
| NTPv4サーバ                            |       |                                                                                                    |                                                                                                    |
| NTPv4サーバ(NTPv4<br>Servers)*         | NTP   | 管理インターフェイス<br>でアクセス可能な<br>NTPv4 サーバーの<br>IPv4、IPv6 アドレスま<br>たはホスト名のスペー<br>ス区切りリスト。                                                      | ここには、pool.ntp.org<br>などの値を入力する必<br>要があります。NTP<br>サーバーは、<br>Crosswork Data Gateway<br>VM、Crosswork、およ<br>びデバイス間の時刻同<br>期に不可欠です。機能<br>しないアドレスまたは<br>ダミーアドレスを使用<br>すると、Cisco<br>Crosswork と Crosswork<br>Data Gateway が相互に<br>通信を試みる際に問題<br>が発生する可能性があ<br>ります。NTPサーバー<br>を使用していない場合<br>は、Crosswork Data<br>Gateway と Crosswork<br>間のタイムギャップが<br>10時間以下であること<br>を確認します。そうで<br>ない場合、Crosswork<br>Data Gateway は接続に<br>失敗します。 |

I

| 名前                                                   | パラメータ                                   | 説明                                                              | その他の情報 |  |  |
|------------------------------------------------------|-----------------------------------------|-----------------------------------------------------------------|--------|--|--|
| NTPv4 認証の使用<br>(Use NTPv4<br>Authentication)         | NTPAuth                                 | NTPv4認証を使用する<br>には、Trueを選択しま<br>す。<br>デフォルト値は False<br>です。      |        |  |  |
| NTPv4 キー(NTPv4<br>Keys)                              | NTPKey                                  | サーバーリストにマッ<br>ピングするためのキー<br>ID。キー ID のスペー<br>ス区切りリストを入力<br>します。 |        |  |  |
| NTPv4 キーファイル<br>URI(NTPv4 Key File<br>URI)           | NTPKeyFile                              | chronyキーファイルへ<br>の SCP URI。                                     |        |  |  |
| NTPv4キーファイルパ<br>スフレーズ (NTPv4<br>Key File Passphrase) | NTPKeyFilePwd                           | chrony キーファイルへ<br>の SCP URI のパスワー<br>ド。                         |        |  |  |
| リモート Syslog サーバ                                      | リモート Syslog サーバー (Remote Syslog Server) |                                                                 |        |  |  |

| 名前                                                    | パラメータ           | 説明                                                                                                    | その他の情報 |
|-------------------------------------------------------|-----------------|----------------------------------------------------------------------------------------------------|--------|
| リモート Syslog サー<br>バーの使用 <sup>*</sup>                  | UseRemoteSyslog | オプションは True お<br>よび False です。リ<br>モートホストに Syslog<br>メッセージを送信する<br>には、Trueを選択しま<br>す。<br>デフォルト値は False<br>です。                                                                                             |        |
| Syslogサーバーのアド<br>レス (Syslog Server<br>Address)        | SyslogAddress   | <ul> <li>管理インターフェイス<br/>でアクセス可能な</li> <li>Syslog サーバーのホス<br/>ト名、IPv4 または IPv6<br/>アドレス。</li> <li>(注) IPv6 アド<br/>レスを使<br/>用してい<br/>る場合<br/>は、アド<br/>レスを角<br/>カッコ<br/>([1::1])<br/>で囲みま<br/>す。</li> </ul> |        |
| Syslog サーバーポート<br>(Syslog Server Port)                | SyslogPort      | Syslog サーバのポート<br>番号。<br>デフォルトのポート番<br>号は 514 です。                                                                                                    |        |
| Syslog サーバープロト<br>コル (Syslog Server<br>Protocol)      | SyslogProtocol  | オプションは、syslog<br>を送信する UDP または<br>TCP です。<br>デフォルト値は UDP で<br>す。                                                                                                    |        |
| TLS 経由の Syslog を使<br>用するかどうか(Use<br>Syslog over TLS?) | SyslogTLS       | TLS を使用して syslog<br>のトラフィックを暗号<br>化するには、Trueを選<br>択します。<br>デフォルト値は False<br>です。                                                                                                    |        |

| 名前                                                                   | パラメータ              | 説明                                                                                 | その他の情報 |
|----------------------------------------------------------------------|--------------------|------------------------------------------------------------------------------------|--------|
| Syslog TLS ピア名<br>(Syslog TLS Peer<br>Name)                          | SyslogPeerName     | サーバー証明書の<br>SubjectAltName または<br>サブジェクト共通名に<br>入力されたとおりの<br>Syslog サーバーのホス<br>ト名。 |        |
| Syslog ルート証明書<br>ファイル URI(Syslog<br>Root Certificate File<br>URI)    | SyslogCertChain    | SCPを使用して取得し<br>た syslog サーバの<br>PEM形式のルート証明<br>書。                                  |        |
| Syslog 証明書ファイル<br>のパスフレーズ<br>(Syslog Certificate File<br>Passphrase) | SyslogCertChainPwd | Syslog 証明書チェーン<br>を取得する SCP ユーザ<br>のパスワード。                                         |        |

| 名前 | パラメータ | 説明 | その他の情報                                                                                                    |
|----|-------|----|----------------------------------------------------------------------------------------------------|
|    |       |    | 外部 Syslog サーバーを<br>設定すると、サービス<br>イベント<br>(CLIMDT/SNMP/gNMI)<br>が外部 Syslog サーバー<br>に送信されます。それ<br>以外の場合は、Cisco<br>Crosswork データゲー<br>トウェイ (Cisco<br>Crosswork Data<br>Gateway) VM にのみ<br>記録されます。 |
|    |       |    | 外部 syslog サーバーを<br>使用する場合は、次の<br>設定を行います。                                                                                                    |
|    |       |    | • Syslog リモート<br>サーバーの使用<br>(Use Remote<br>Syslog Server)                                                                                                    |
|    |       |    | • Syslog サーバーの<br>アドレス(Syslog<br>Server Address)                                                                                                    |
|    |       |    | • Syslog サーバー<br>ポート(Syslog<br>Server Port)                                                                                                    |
|    |       |    | • Syslog サーバープ<br>ロトコル(Syslog<br>Server Protocol)                                                                                                    |
|    |       |    | <ul> <li>(注) URI ファ<br/>イルを含</li> <li>むホスト</li> <li>は、ネッ</li> <li>トワーク</li> <li>上で</li> <li>(SCP を<br/>介して</li> <li>vNIC0 イ</li> <li>ンター</li> <li>フェイス</li> </ul>                              |
|    |       |    | から) 到                                                                                                    |

| 名前                                           | パラメータ           | 説明                                                                                                    | その他の情報                                                                                                    |
|----------------------------------------------|-----------------|----------------------------------------------------------------------------------------------------|----------------------------------------------------------------------------------------------------|
|                                              |                 |                                                                                                    | 達可能で<br>なければ<br>ならイル<br>はールス<br>ト 存在し<br>ているめ<br>ます。                                                                 |
| リモート監査サーバー                                   |                 |                                                                                                    |                                                                                                    |
| リモート監査サーバー<br>の使用 <sup>*</sup>               | UseRemoteAuditd | オプションは True お<br>よび False です。デ<br>フォルト値は False で<br>す。。リモートホスト<br>に auditd メッセージを<br>送信するには、True を<br>選択します。 | 必要に応じて、外部の<br>リモート監査サーバー<br>が Cisco Crosswork<br>データゲートウェイ<br>(Cisco Crosswork Data<br>Gateway) VM 変更監<br>査通知を送信するよう |
| Auditd サーバアドレス<br>(Auditd Server<br>Address) | AuditdAddress   | オプションの Auditd<br>サーバーのホスト名、<br>IPv4、または IPv6 アド<br>レス。                                                       | に設定できます。<br>外部のAuditdサーバを<br>使用するには、これら<br>の3つの設定を指定し<br>ます                                                          |
| 監査サーバポート<br>(Auditd Server Port)             | AuditdPort      | オプションの監査サー<br>バのポート番号。<br>デフォルトポートは60<br>です。                                                                 | Φ 7 ο                                                                                                    |
| コントローラとプロキ                                   | シの設定            |                                                                                                    |                                                                                                    |

| 名前                                                       | パラメータ                   | 説明                                                                                                    | その他の情報                                                                                                    |
|----------------------------------------------------------|-------------------------|----------------------------------------------------------------------------------------------------|----------------------------------------------------------------------------------------------------|
| Crosswork コントロー<br>ラ IP (Crosswork<br>Controller IP) *   | ControllerIP            | <ul> <li>Cisco Crosswork クラス<br/>タの仮想 IP アドレス<br/>またはホスト名。</li> <li>(注) IPv6 アド<br/>レスを使<br/>用してい<br/>る場合<br/>は、角<br/>カッコ<br/>([1::1])<br/>で囲む必<br/>要があり<br/>ます。</li> </ul>                                                                          | これは、コントローラ<br>署名証明書ファイル<br>URIを指定する場合に<br>必要です。                                                                                                    |
| Crosswork コントロー<br>ラポート (Crosswork<br>Controller Port) * | ControllerPort          | Cisco Crosswork コント<br>ローラのポート。<br>デフォルトポートは<br>30607 です。                                                                                                    |                                                                                                    |
| コントローラ署名証明<br>書ファイル URI <sup>*</sup>                     | ControllerSignCertChain | SCPを使用して取得し<br>た署名証明書を検証す<br>るための Cisco<br>Crossworkの PEM 形式<br>のルート証明書。Cisco<br>Crosswork によって生<br>成される PEM ファイ<br>ルは、次の場所にあり<br>ます。<br>cw-admin@ <crosswork_vm_<br>Management_IP_Address&gt;<br/>:/home/cw-admin/controller.pem</crosswork_vm_<br> | Crosswork Data Gateway<br>では、コントローラ署<br>名証明書ファイルを<br>Cisco Crosswork に自動<br>的に登録する必要があ<br>ります。<br>インストール時にこれ<br>らのパラメータを指定<br>すると、証明書ファイ<br>ルは Crosswork Data<br>Gateway の起動時に初<br>めてインポートされま<br>す。<br>インストール時にこれ<br>らのパラメータを指定<br>しない場合は、コント<br>ローラ署名証明書ファ<br>イルのインポート<br>(44 ページ)の手順<br>に従って証明書ファイ<br>ルを手動でインポート<br>します。 |

| 名前                                                                                                  | パラメータ                  | 説明                                                                            | その他の情報                                                                |
|----------------------------------------------------------------------------------------------------|------------------------|-------------------------------------------------------------------------------|-----------------------------------------------------------------------|
| コントローラの<br>SSL/TLS 証明書ファイ<br>ル URI(Controller<br>SSL/TLS Certificate File<br>URI)                   | ControllerTlsCertChain | SCPを使用して取得し<br>た Cisco Crosswork コ<br>ントローラの PEM 形<br>式の SSL/TLS 証明書<br>ファイル。 |                                                                       |
| コントローラ証明書<br>ファイルのパスフレー<br>ズ <sup>*</sup>                                                           | ControllerCertChainPwd | Cisco Crosswork の証明<br>書チェーンを取得する<br>SCP ユーザー<br>(cw-admin) のパス<br>ワード。       |                                                                       |
| プロキシ サーバの<br>URL(Proxy Server<br>URL)                                                               | ProxyURL               | HTTP プロキシサー<br>バーの URL。                                                       | Cisco Crosswork Data<br>Gateway は TLS 経由で<br>インターネットに接続<br>する必要があり プロ |
| プロキシ サーバ バイ<br>パス リスト(Proxy<br>Server Bypass List)                                                  | ProxyBypass            | プロキシサーバーを使<br>用しないアドレスとホ<br>スト名のコンマ区切り<br>リスト。                                | キシサーバーが環境に<br>存在しない場合は、プ<br>ロキシサーバーが必要<br>になる場合がありま                   |
| 認証プロキシのユーザ<br>名(Authenticated Proxy<br>Username)                                                    | ProxyUsername          | 認証済みプロキシサー<br>バのユーザ名。                                                         | す。<br>プロキシサーバーを使<br>用する場合は、これら                                        |
| 認証プロキシのパスフ<br>レーズ(Authenticated<br>Proxy Passphrase)                                                | ProxyPassphrase        | 認証済みプロキシサー<br>バのパスフレーズ。                                                       | ます。                                                                   |
| HTTPS プロキシ<br>SSL/TLS 証明書ファイ<br>ル URI(HTTPS Proxy<br>SSL/TLS Certificate File<br>URI)               | ProxyCertChain         | SCPを使用して取得し<br>た HTTPS プロキシの<br>PEM 形式の SSL/TLS<br>証明書ファイル。                   |                                                                       |
| HTTPS プロキシ<br>SSL/TLS 証明書ファイ<br>ルのパスフレーズ<br>(HTTPS Proxy<br>SSL/TLS Certificate File<br>Passphrase) | ProxyCertChainPwd      | プロキシ証明書チェー<br>ンを取得する SCP ユー<br>ザのパスワード。                                       |                                                                       |

(注) デフォルトの SCP ポート 22 を使用しない場合は、SCP コマンドの一部としてポートを指定できます。次の例を参考にしてください。
 -P55 user@host:path/to/file
 55 はカスタムポートです。

# vCenter vSphere クライアントを使用した Cisco Crosswork Data Gateway のインストール

vCenter vSphere Client を使用してCisco Crosswork Data Gateway をインストールするには、次の 手順を実行します。

(注)

手順には、Cisco Crosswork Data Gateway オンプレミスの標準展開のサンプルイメージが含まれています。

**ステップ1** Cisco Crosswork Data Gateway 4.1 イメージファイルを cisco.com (\*.ova) からダウンロードします。

- 警告 デフォルトの VMware vCenter の展開タイムアウトは 15 分です。OVF テンプレートの入力に かかる時間が 15 分を超えると、vCenter がタイムアウトし、最初からやり直す必要がありま す。これを防ぐには、必要なパラメータと要件を準備しておきインストールを計画すること をお勧めします。必須およびオプションのパラメータのリストについては、表 2: Cisco Crosswork データゲートウェイ (Cisco Crosswork Data Gateway) 導入パラメータとシナリオ (3 ページ)の表を参照してください。
- **ステップ2** vCenter vSphere クライアントに接続します。[アクション(Actions)]>[OVFテンプレートの展開(Deploy OVF Template)]を選択します。
- **ステップ3** VMware の [OVFテンプレートの展開(Deploy OVF Template)] ウィザードが表示され、最初の手順 [1 テ ンプレートの選択(1 Select template)] が強調表示されます。
  - a) [参照 (Browse)]をクリックし、OVA イメージファイルをダウンロードした場所に移動してファイルを選択します。

選択すると、ファイル名がウィンドウに表示されます。

- **ステップ4** 次の図に示すように、[次へ(Next)]をクリックして [2 名前と場所の選択(2 Select name and location)] に移動します。
  - a) 作成する VM の名前を入力します。
  - b) [仮想マシンの場所の選択 (Select a location for the virtual machine)] リストで、VM を配置するデータ センターを選択します。

#### Deploy OVF Template

| 1 Select an OVF template    | Select a name and folde         | er                       |        |      |      |
|-----------------------------|---------------------------------|--------------------------|--------|------|------|
| 2 Select a name and folder  | Specify a unique name a         | and target location      |        |      |      |
| 3 Select a compute resource |                                 |                          |        |      |      |
| 4 Review details            | Virtual machine name:           | Crosswork Data Gateway 1 |        |      | _    |
| 5 Select storage            |                                 |                          |        |      |      |
| 6 Ready to complete         | Select a location for the       | virtual machine.         |        |      |      |
|                             | ✓ I rcdn5-spm-vc-0 <sup>2</sup> | l.cisco.com              |        |      |      |
|                             | Cisco-CX-Lab                    |                          |        |      |      |
|                             | > rcdn5-spm-do                  | -01                      |        |      |      |
|                             | > rcdn5-spm-do                  | -02                      |        |      |      |
|                             | > 🛄 RTP                         |                          |        |      |      |
|                             |                                 |                          |        |      |      |
|                             |                                 |                          |        |      |      |
|                             |                                 |                          |        |      |      |
|                             |                                 |                          |        |      |      |
|                             |                                 |                          |        |      |      |
|                             |                                 |                          |        |      |      |
|                             |                                 |                          |        |      |      |
|                             |                                 |                          |        |      |      |
|                             |                                 |                          |        |      |      |
|                             |                                 |                          |        |      |      |
|                             |                                 |                          |        |      |      |
|                             |                                 |                          |        |      |      |
|                             |                                 |                          |        |      |      |
|                             | L                               |                          |        |      | I    |
|                             |                                 |                          | CANCEL | ВАСК | NEXT |

- **ステップ5** [次へ (Next)]をクリックして、[3 リソースの選択 (3 Select a resource)]に進みます。VM のホストを 選択します。
- ステップ6 [次へ(Next)]をクリックします。VMware vCenter Server が OVA を検証します。検証にかかる時間は ネットワーク速度によって決まります。検証が完了すると、ウィザードは [4 詳細の確認(4 Review details)]に移動します。OVA の情報を確認して [次へ(Next)]をクリックします。

展開する OVF テンプレートを確認します。

- (注) この情報は OVF から収集され、変更はできません。
- ステップ7 [次へ(Next)]をクリックして、[使用許諾契約に同意(Accept License Agreement)]に移動します。エン ドユーザ ライセンス契約書を確認し、[承認(Accept)]をクリックします。
- ステップ8 次の図のように、[次へ(Next)]をクリックして[6設定の選択(6 Select configuration)]に移動します。
   [標準Crosswork On-Premise (Crosswork On-Premise Standard)]および[拡張Crosswork On-Premise (Crosswork On-Premise Extended)]から設定のタイプを選択します。詳細については、「Crosswork Data Gatewayの
   必須展開タイプ」を参照してください。

注目 [追加のリソースを備えたオンプレミスの標準(On-Premise Standard with Extra Resources)] プ ロファイルは、利用制限付きの機能として使用できますが、Crosswork Data Gateway を展開し ている間は使用しないでください。支援が必要な場合は、シスコカスタマーエクスペリエン スチームにお問い合わせください。

| <ul> <li>2 Select a name and folder</li> <li>2 Select a name and folder</li> </ul>                                                                                                    | Configuration<br>Select a deployment configuration                                                                             |         |                                                      |
|----------------------------------------------------------------------------------------------------|----------------------------------------------------------------------------------------------------|---------|------------------------------------------------------|
| <ul> <li>3 Select a compute resource</li> <li>4 Review details</li> <li>5 License agreements</li> <li>6 Configuration</li> <li>7 Select storage</li> <li>8 Select networks</li> <li>9 Customize template</li> <li>10 Ready to complete</li> </ul> | Crosswork Cloud Crosswork On-Premise Standard Crosswork On-Premise Extended Crosswork On-Premise Standard With Extra Resources |         | Description<br>12 CPU; 48GB RAM; 1-3 NICs; 60GB Disk |
|                                                                                                    |                                                                                                    | 4 Items |                                                      |

- ステップ9 次の図のように、[次へ(Next)]をクリックして[7ストレージの選択(7Select storage)]に移動します。
  - a) [仮想ディスク形式の選択 (Select virtual disk format)]ドロップダウンリストから[シックプロビジョ ニング (Lazy Zeroed) (Thick provision lazy zeroed)]を選択することを推奨します。
  - b) [データストレージ (Datastores)] テーブルから、使用するデータストアを選択し、そのプロパティ を確認して、使用可能なストレージが十分にあることを確認します。

#### Deploy OVF Template

| ✓ 1 Select an OVF template                                                          | Select storage               | opfiguration and g | diale filos        |             |      |
|-------------------------------------------------------------------------------------|------------------------------|--------------------|--------------------|-------------|------|
| <ul> <li>2 Select a name and folder</li> <li>3 Select a compute resource</li> </ul> | Select the storage for the c | onfiguration and c | alsk files         |             |      |
| <ul> <li>✓ 3 Select a compute resource</li> <li>✓ 4 Review details</li> </ul>       | Encrypt this virtual mach    | nine (Requires Kev | v Management Serve |             |      |
| <ul> <li>✓ 5 License agreements</li> <li>✓ 6 Configuration</li> </ul>               | Select virtual disk format:  |                    | Thick Provision La | zy Zeroed 🗸 |      |
| 7 Select storage                                                                    | VM Storage Policy:           |                    | Datast             | ore Default | ~    |
| 8 Select networks                                                                   | Name                         | Capacity           | Provisioned        | Free        | Туре |
| 9 Customize template                                                                | Local Datastore              | 2.45 TB            | 1.19 TB            | 1.46 TB     | VM   |
|                                                                                     |                              |                    |                    |             |      |
|                                                                                     | Compatibility                |                    |                    |             |      |
|                                                                                     | ✓ Compatibility checks s     | ucceeded.          |                    |             |      |
|                                                                                     |                              |                    |                    |             |      |
|                                                                                     |                              |                    | CANCEL             | BACK        | NEXT |

- ステップ10 次の図のように、[次へ(Next)]をクリックして[8ネットワークの選択(8 Select networks)]に移動し ます。ページ上部にあるドロップダウンテーブルで、各送信元ネットワークに適切な接続先ネットワー ク([vNIC2]、[vNIC1]、および[vNIC0])をそれぞれ選択します。
  - (注) 使用する vNIC の接続先ネットワークを [vNIC0] から選択し、未使用の vNIC をデフォルト値 に設定します。
- ステップ11 [次へ (Next)]をクリックして、[ホスト情報の設定(Host Information Settings)]が展開された[9テンプレートのカスタマイズ (9 Customize template)]に移動します。表 2: Cisco Crosswork データゲートウェイ (Cisco Crosswork Data Gateway) 導入パラメータとシナリオ (3ページ)の説明に従って、パラメータの情報を入力します。

#### Deploy OVF Template

| ✓ 1 Select an OVF template                                                | <ul> <li>O1. Host Information</li> </ul>                                                                                                    | 9 settings                                          |  |  |  |
|---------------------------------------------------------------------------|----------------------------------------------------------------------------------------------------|-----------------------------------------------------|--|--|--|
| <ul> <li>2 Select a name and folder</li> </ul>                            | a. Hostname *                                                                                                    | Please enter the server's hostname (dg.localdomain) |  |  |  |
| <ul> <li>3 Select a compute resource</li> <li>4 Review details</li> </ul> |                                                                                                    | CDG_1                                               |  |  |  |
| <ul> <li>✓ 5 License agreements</li> <li>✓ 6 Configuration</li> </ul>     | b. Description *                                                                                                    |                                                     |  |  |  |
| ✓ 7 Select storage                                                        | Please enter a short, user friendly des                                                                                                    | scription for display in the Crosswork Controller   |  |  |  |
| <ul> <li>8 Select networks</li> <li>9 Customize template</li> </ul>       | CDG 1                                                                                                    |                                                     |  |  |  |
| 9 Customize template                                                      | c. Crosswork Data Gateway<br>Label                                                                                                    |                                                     |  |  |  |
|                                                                           | An optional freeform label used by th<br>multiple DG instances<br>Crosswork Data Gateway                                                                                                    | e Crosswork Controller to categorize and group      |  |  |  |
|                                                                           | d. Active vNICs                                                                                                    |                                                     |  |  |  |
|                                                                           | Please select the number of vNICs to use for sending traffic. "1" sends all traffic on vNICO. "2" sends management traffic on vNICO and all data traffic on vNIC1. "3" sends management traffic on vNIC0, northbound data on vNIC1, and southbound data on vNIC2. |                                                     |  |  |  |
|                                                                           | 2<br>3 Ilow Usable RFC 8190                                                                                                    | CANCEL BACK NEXT                                    |  |  |  |

- ステップ12 [次へ (Next)]をクリックして、[10完了の準備(10 Ready to complete)]に移動します。設定を確認し、 展開を開始する準備ができたら[終了(Finish)]をクリックします。
- ステップ13 展開が完了するまで待ってから続行します。展開ステータスを確認するには、次の手順を実行します。
  - a) vCenter vSphere クライアントを開きます。
  - b) ホスト VM の [最近のタスク (Recent Tasks)] タブに、[OVFテンプレートの展開 (Deploy OVF template)] ジョブと [OVFパッケージのインポート (Import OVF package)] ジョブのステータスを表示します。

展開ステータスが100%になるまで待ちます。これで、VMの電源をオンにできます。

ステップ14 展開ステータスが100%になったら、VMの電源を入れて展開プロセスを完了します。次の図に示すように、ホストのエントリを展開してVMをクリックし、[アクション(Actions)]>[電源(Power)]>[電源オン(Power On)]の順に選択します。

| cag-vm-13/     | ACTIONS ~           |   |           |
|----------------|---------------------|---|-----------|
| ummany Monitor | Actions - cw-vm-137 |   | totuctio  |
| Monitor        | Power               | • | Power On  |
|                | Guest OS            | ٠ | Power Off |
| Powered Off    | Snapshots           | • | Suspend   |
| VM Hardware    | VM Policies         | ٠ | ^         |
| > CPU          | Template            | • |           |

VM が起動するまで少なくとも5分間待機し、次に説明するように vCenter または SSH 経由でログイン します。

警告 vCenterでVMのネットワーク設定を変更すると、意図しない重大な結果になる可能性があり ます。これには、スタティックルートと接続の損失などが含まれます。設定は、最適なネッ トワークパフォーマンスを提供できるように検証されています。これらの設定を変更する場 合は、自己責任で行ってください。

#### 次のタスク

#### vCenter 経由で Cisco Crosswork Data Gateway VM にログインします。

- 1. vCenter で VM を右クリックし、[コンソールを開く (Open Console)]を選択します。
- 2. ユーザー名(割り当てられたロールに応じて dg-admin または dg-oper)と、対応するパス ワード(インストールプロセスで作成したパスワード)を入力し、Enter を押します。

ログインすると、Crosswork Data Gateway にインストールが正常に完了したことを示すウェル カム画面とオプションメニューが表示されます。ログアウトし、次の項で説明するインストー ル後のタスクに進みます。

## OVF ツールを使用した Cisco Crosswork Data Gateway のインストール

要件に応じて、コマンドやスクリプトの必須またはオプションのパラメータのリストを変更 し、OVFツールを実行できます。インストールパラメータとそのデフォルト値のリストについ ては、表:表2: Cisco Crosswork データゲートウェイ (Cisco Crosswork Data Gateway) 導入パ ラメータとシナリオ (3ページ) を参照してください。

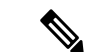

(注) スクリプトを作成するときに、必要なすべての必須パラメータおよびオプションのパラメータ を目的の値で指定するようにしてください。スクリプトに含まれていないパラメータは、展開 のデフォルト値と見なされます。

以下に、スクリプトで OVF ツールを実行する場合の例を示します。

```
#!/usr/bin/env bash
VM NAME='VM NAME'
DM='thin'
DS='Datastore name'
Vcenter='Vcenter IP'
Host='Vcenter Host IP'
DC='DC Name'
CwIpv4Mgmt='CW IP'
ManagementIPv4Address='CDG IP'
ManagementIPv4Netmask='Netmask address'
ManagementIPv4Gateway='Management Gateway IP'
NorthDataIPv4Address='Northbound IP'
NorthDataIPv4Netmask='Netmask address'
NorthDataIPv4Gateway='Data Gateway IP'
DNSv4='DNS IP'
NTP='NTP FQDN'
Domain='Domain name'
CtrlerCertChainPwd='Controller Password'
DgAdminPwd='Admin user password'
DgOperPwd='Oper user password'
CdgDomain='CDG hostname'
MgmtNetwork='Standard Network'
SouthDataNetwork='Southbound port group name'
NorthDataNetwork='Northbound port group name'
DeploymentOption='Deployment Option'
VcenterUser='Vcenter username'
VcenterPwd='Vcenter password'
ImageFilePath='CDG Image Path'
ovftool --version
ovftool --acceptAllEulas --skipManifestCheck --X:injectOvfEnv --overwrite --powerOffTarget
 --powerOn --noSSLVerify --allowExtraConfig \
-ds=$DS \
--deploymentOption="${DeploymentOption}" \
--diskMode=$DM \
--name="${VM_NAME}"
--prop:"ControllerIP=${CwIpv4Mgmt}" \
--prop:"ControllerPort=30607"
--prop:"ControllerSignCertChain=cw-admin0${CwIpv4Mgmt}:/home/cw-admin/controller.pem" \
--prop:"ControllerCertChainPwd=${CtrlerCertChainPwd}" \
--prop:"Hostname=${CdgDomain}" \
--prop:"Description=CDG Base VM for Automation" \
--prop:"Vnic0IPv4Method=Static" \
--prop:"Vnic0IPv4Address=${ManagementIPv4Address}" \
--prop:"Vnic0IPv4Netmask=${ManagementIPv4Netmask}" \
--prop:"Vnic0IPv4Gateway=${ManagementIPv4Gateway}" \
--prop:"Vnic1IPv4Method=Static" \
--prop:"Vnic1IPv4Address=${NorthDataIPv4Address}" \
--prop:"Vnic1IPv4Netmask=${NorthDataIPv4Netmask}" \
--prop:"Vnic1IPv4Gateway=${NorthDataIPv4Gateway}" \
--prop:"dg-adminPassword=${DgAdminPwd}" \
--prop:"dg-operPassword=${DgOperPwd}" \
--prop:"DNS=${DNSv4}" \
--prop:"NTP=${NTP}" \
--prop:"Domain=${Domain}" \
--net:"vNIC0=${MgmtNetwork}" \
--net:"vNIC1=${NorthDataNetwork}" \
--net:"vNIC2=${SouthDataNetwork}" \
$ImageFilePath \
vi://$VcenterUser:$VcenterPwd@$Vcenter/$DC/host/$Host
```

ステップ1 コマンドプロンプトを開きます。

ステップ2 OVF ツールをインストールした場所に移動します。

ステップ3 コマンドと引数を含めて作成したスクリプトを実行して VM をインストールします。

./<script\_file> 次の例を参考にしてください。 root@cxcdgctrl:/opt# ./cdgovfdeployVM197

> VMの電源がオンになったら、VMにログインします。「Crosswork Data Gateway VM へのログ イン」を参照してください。ログインすると、Crosswork Data Gateway にインストールが正常 に完了したことを示すウェルカム画面とオプションメニューが表示されます。ログアウトし、 次の項で説明するインストール後のタスクに進みます。

### Amazon EC2 に Crosswork Data Gateway をインストールする

次のいずれかの方法で Amazon EC2 に Crosswork Data Gateway をインストールできます。

- CloudFormation テンプレートを使用して Amazon EC2 に Crosswork Data Gateway をインス トールする (31 ページ)。
- Amazon EC2 に Crosswork Data Gateway を手動でインストールする (33 ページ)。

### CloudFormation テンプレートを使用して Amazon EC2 に Crosswork Data Gateway をインス トールする

CloudFormation (CF) テンプレートを使用して EC2 に Crosswork Data Gateway をインストール するには、VM リソースとそのプロパティを記述するテンプレート (YAML 形式のテキスト ファイル)を作成する必要があります。スタックを作成するたびに、CloudFormation はテンプ レートに記述されているリソースをプロビジョニングし、VM をインストールします。

参考のために、CF テンプレートの例をここに添付します。

#### 始める前に

- ・セクションAWS EC2 設定に指定されている要件を満たしていることを確認します。
- ・すべての Cisco Crosswork VM がインストールされています。

ステップ1 AWS にログインし、CloudFormation サービスを検索します。CloudFormation ダッシュボードが開きます。 ステップ2 サイドメニューから [スタック (Stacks)]をクリックします。

環境内のすべての既存のスタックがここに表示されます。

ステップ3 [ステップ1:テンプレートの指定(Step 1 - Specify template)]で、次の設定を選択します。

- a) [テンプレートの準備(Prepare template)]で、[テンプレートの準備ができました(Template is ready)] を選択します。
- b) [テンプレートソース (Template source)]で、[テンプレートファイルのアップロード (Upload a template file)]を選択します。
- c) [ファイルの選択 (Choose file)]をクリックし、CF テンプレート (.yaml ファイル)を選択します。
- d) [次へ (Next)]をクリックします。
- ステップ4 [ステップ2:スタックの詳細の指定(Step 2 Specify stack details)] で、スタック名と各パラメータフィー ルドに関連する値を入力し、[次へ(Next)]をクリックします。
  - (注) このウィンドウに表示されるパラメータフィールド名は、CFテンプレートのパラメータによっ て定義されます。
- **ステップ5** [ステップ3:スタックオプションの構成(Step 3 Configure stack options)]で、実稼働の環境設定に基づいて設定に関連する値を入力します。[次へ(Next)]をクリックして続行します。
- ステップ6 [ステップ4:確認 (Step 4 Review)]で、構成した設定を確認します。
- ステップ7 確認のチェックボックスを選択し、[スタックの作成(Create stack)]をクリックして VM のインストール を開始します。

VM が正常にインストールされたことを確認します

- 1. CloudFormation ダッシュボードで、サイドメニューから [スタック(Stacks)]をクリック してスタックのリストを表示します。
- 2. インストールしたスタックを選択します。スタックの詳細が右側に表示されます。この ウィンドウの各タブをクリックして、スタック作成の詳細を表示します。

[イベント (Events)]タブのスタックのステータスは[作成中 (CREATE\_IN\_PROGRESS)] になります

- 3. スタックが作成されたら、次の手順を実行します。
  - スタックのステータスが[作成完了(CREATE\_COMPLETE)]に変わり、[論理ID (Logical ID)]にスタック名が表示されます。
  - •[リソース(Resources)]タブには、物理 ID を含む、CF テンプレートが作成したすべてのリソースの詳細が表示されます。
  - •[出力(Output)]タブには、VMのインターフェイス IP アドレスの詳細が表示されます。
- 4. スタック内の VM インスタンスの [物理ID (Physical ID)]をクリックします。

これを行うと、EC2 ダッシュボードの [インスタンス(Instances)] ウィンドウが開き、選択した VM インスタンスの詳細が表示されます。

5. [接続 (Connect)]をクリックします(右上隅)。

- 6. 表示される[インスタンスに接続(Connect to instance)]ウィンドウで、[EC2シリアルコン トロール(EC2 Serial Control)]タブをクリックし、[接続(Connect)]をクリックします。
- 7. [EC2シリアルコンソール (EC2 serial console)]タブをクリックします。[接続 (Connect)] をクリックして、VM のコンソールに接続します。
- 8. 構成したパスワードを使用して、dg-admin または dg-oper ユーザーとして VM にログイン します。

ログインに成功すると、VM の対話型コンソールが表示されます。

#### Amazon EC2 に Crosswork Data Gateway を手動でインストールする

次の手順を実行して、EC2 に Crosswork Data Gateway をインストールします。

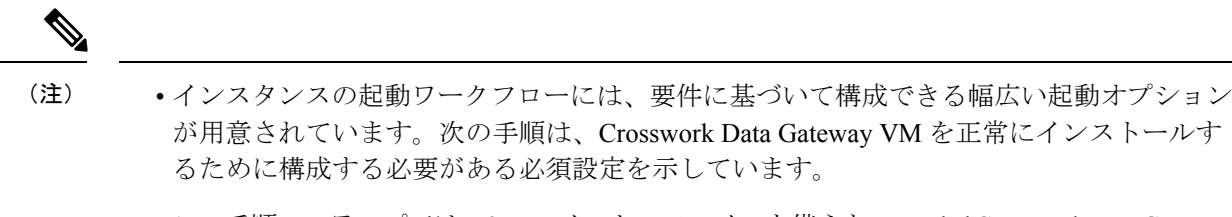

 この手順のステップでは、3つのインターフェイスを備えた Extended Crosswork Data Gateway VM のインストールについて説明します。

#### 始める前に

Crosswork Data Gateway VM を展開する前に、次の情報が用意されていることを確認してください。

- •AWS EC2 設定に指定されている要件を満たしていることを確認します。
- すべての Cisco Crosswork VM がインストールされています。
- •インストールする Crosswork Data Gateway VM インスタンスの数を決定します。
- Crosswork Data Gateway AMI イメージを AWS にアクセス可能な場所に保存します。

#### ステップ1 Crosswork Data Gateway VM のユーザーデータを準備します。

a) Crosswork Data Gateway VM のユーザーデータを準備します。パラメータの詳細については、「Cisco Crosswork Data Gateway のパラメータと展開シナリオ」を参照してください。参考のために、VM の ユーザーデータの例をここに添付します。重要なパラメータが強調表示されています。

AwsIamRole=changeme ActiveVnics=3 AllowRFC8190=Yes AuditdAddress= AuditdPort=60 ControllerCertChainPwd=changeme ControllerIP= ControllerPort=30607 ControllerSignCertChain=cw-admin@<controller-IP>:/home/cw-admin/controller.pem

ControllerTlsCertChain= Deployment=Crosswork On-Premise Description=changeme DGAppdataDisk=5 DGCertChain= DGCertChainPwd= DGCertKey= DNS=changeme DNSSEC=False DNSTLS=False Domain=changeme EnrollmentPassphrase= EnrollmentURI= Hostname=changeme Label= LLMNR=False mDNS-False NTP=changeme NTPAuth=False NTPKev= NTPKeyFile= NTPKeyFilePwd= Profile=Extended ProxyBypass= ProxyCertChain= ProxyCertChainPwd= ProxyPassphrase= ProxyURL= ProxyUsername= SyslogAddress= SyslogCertChain= SyslogCertChainPwd= SyslogPeerName= SyslogPort=514 SyslogProtocol=UDP SyslogTLS=False UseRemoteAuditd=False UseRemoteSyslog=False Vnic0IPv4Address=0.0.0.0 //IP address of management interface Vnic0IPv4Gateway=0.0.0.1 Vnic0IPv4Method=None Vnic0IPv4Netmask=0.0.0.0 Vnic0IPv4SkipGateway=False Vnic0IPv6Address=::0 Vnic0IPv6Gateway=::1 Vnic0IPv6Method=None Vnic0IPv6Netmask=64 Vnic0IPv6SkipGateway=False Vnic11Pv4Address=0.0.0.0 //IP address of data interface Vnic1IPv4Gateway=0.0.0.1 Vnic1IPv4Method=None Vnic1IPv4Netmask=0.0.0.0 Vnic1IPv4SkipGateway=False Vnic1IPv6Address=::0 Vnic1IPv6Gateway=::1 Vnic1IPv6Method=None Vnic1IPv6Netmask=64 Vnic1IPv6SkipGateway=False Vnic2IPv4Address=0.0.0.0 //leave unchanged to default value. Vnic2IPv4Gateway=0.0.0.1 Vnic2IPv4Method=None Vnic2IPv4Netmask=0.0.0.0 Vnic2IPv4SkipGateway=False Vnic2IPv6Address=::0

```
Vnic2IPv6Gateway=::1
Vnic2IPv6Method=None
Vnic2IPv6Netmask=64
Vnic2IPv6SkipGateway=False
dg-adminPassword=changeme
dg-operPassword=changeme
```

b) 前の手順を繰り返して、インストールする予定のCrosswork Data VM ごとにユーザーデータを作成しま す。

#### ステップ2 Crosswork Data Gateway VM をインストールします。

- a) AWS にログインし、EC2 サービスを検索します。EC2 ダッシュボードが開きます。
- b) ダッシュボードの [インスタンスの起動(Launch Instance)] ペインに移動し、[インスタンスの起動 (Launch Instance)]>[インスタンスの起動(Launch Instance)]の順にクリックします。

[インスタンスの起動(Launch an Instance)] ウィンドウが表示されます。

- c) [名前とタグ(Name and tags)] セクションで、Crosswork Data Gateway VM の名前を入力します。
- d) [アプリケーションおよびOSイメージ (Amazonマシンイメージ) (Application and OS Images (Amazon Machine Image))] セクションで、[マイAMI (My AMIs)]>[自分が所有 (Owned by me)]の順にクリックし、[Amazonマシンイメージ (AMI) (Amazon Machine Image (AMI))]フィールドで Crosswork Data Gateway AMI イメージを選択します。
- e) [インスタンスタイプ(Instance type)] セクションで、展開している Crosswork データ VM のプロファ イルに基づいて、次のインスタンスタイプ(実稼働環境とラボ環境の両方)を選択します。
  - ・m5.4xlarge:標準VMの場合。

・m5.8xlarge:拡張 VM の場合。

- f) [キーペア(ログイン) (Key pair (login))]セクションで、ドロップダウンリストから[キーペア名 (Key pair name)]を選択します。
  - (注) Cisco Crosswork は、キーベースの認証をサポートしていません。これは AWS の要件であり、Cisco Crosswork では使用されません。
- g) [ネットワーク設定 (Network Settings)] セクションで、[編集 (Edit)] をクリックします。
  - 1. 次のフィールドに値を入力します。
    - [VPC]:環境に適した VPC を選択します。
    - •[サブネット(Subnet)]:管理インターフェイスに割り当てるサブネットを選択します。
    - •[パブリックIPの自動割り当て(Auto-assign public IP)]:[無効(Disabled)]を選択します。
    - •[ファイアウォール(セキュリティグループ)(Firewall (security groups))]: VM のセキュリ ティグループを指定します。セキュリティグループを作成するか、すでに作成した既存のセ キュリティグループを使用できます。

上記の詳細を入力すると、[高度なネットワーク設定(Advanced network configuration)]の下 に、[ネットワークインターフェイス1(Network Interface1)]が自動的に作成されます。

- **2.** [説明 (Description)]、[プライマリIP (Primary IP)] (ユーザーデータからのvNIC0IP アドレス)、 [サブネット (Subnet)]、[セキュリティグループ (Security groups)]を更新します。
- 3. [ネットワークインターフェイスの追加(Add network interface)]をクリックし、VMの2番目のインターフェイス(vNIC1に対応)と3番目のインターフェイス(vNIC2)の詳細を追加します。
  - 重要 VMのユーザーデータには、プールの作成中に割り当てられる vNIC2の IP アドレスがないことに注意してください。ネットワーク インターフェイスが作成されるたびに IP アドレスを割り当てることはAWSの要件です。3番目のインターフェイスの[プライマリIP (Primary IP)]フィールド(静的 IP)に IP アドレスを入力するか、空白のままにすることができます(AWS が IP を自動的に割り当てます)。
- h) [ストレージの構成 (Configure Storage)] セクションで、[詳細 (Advanced)]をクリックし、[新しいボ リュームの追加 (Add new volume)]をクリックして、VMのパーティションを追加します。新しく作 成されたボリュームの次のフィールドを更新します。
  - [デバイス名 (Device name)]: /device/sdb
  - [サイズ (GIB) (Size (GIB))]: 20 GB (標準 CDG) または 520 GB (拡張 CDG)
  - •[ボリュームタイプ(Volume type)]: gp2 または gp3 の使用をお勧めします。
- i) [詳細設定(Advanced Settings)] セクションで、次のフィールドを更新します。
  - •[IAMインスタンスプロファイル (IAM instance profile)]: ユーザーデータで指定した AWS IAM ロールを選択するか、新しいロールを作成します。
  - [メタデータにアクセス可能(Metadata accessible)]: 有効。
  - [メタデータのバージョン (Metadata version)]: V1 および V2 (トークンはオプション)
  - [メタデータレスポンスのホップ制限(Metadata response hop limit)]:2
  - [ユーザーデータ(User data)]: 手順1で準備したユーザーデータをコピーして、ここのウィンド ウ内に貼り付けます。パラメータを base64 エンコード形式で指定する場合は、チェックボックス をオンにします。
    - (注) ユーザーデータを貼り付けるときは、先頭に空白がないようにしてください。そうし ないと、展開が失敗します。
- ステップ3 [インスタンスの起動(Launch Instance)]をクリックします。AWS EC2 が VM のインストールを開始します。
- ステップ4 手順2から4を繰り返して、残りのVMをインストールします。

#### VM が正常にインストールされたことを確認します

 EC2ダッシュボードで、左側のメニューから[インスタンス(Instances)]をクリックして、 展開された VM を表示します。名前、属性、またはタグを使用して VM を検索できます。 VM が展開されるまで約 20 分間待ちます。

- **2.** VM が正常に起動されると、[インスタンスの状態(Instance State)]は[実行中(Running)] になります。
- 3. VM が正常にインストールされたことを確認するには、VM を選択して[接続(Connect)] (右上隅)をクリックします。
- **4.** 表示される [インスタンスに接続 (Connect to instance)]ウィンドウで、[EC2シリアルコン トロール (EC2 Serial Control)]タブをクリックし、[接続 (Connect)]をクリックします。
- 5. ユーザーデータで構成したパスワードを使用して、dg-admin または dg-oper ユーザーとして VM にログインします。

ログインに成功すると、VM の対話型コンソールが表示されます。

# Crosswork Data Gateway インストール後のタスク

Cisco Crosswork Data Gateway をインストールしたら、タイムゾーンを設定し、Crosswork Data Gateway VM からログアウトします。

- Crosswork Data Gateway VM のタイムゾーンの設定 (37 ページ)
- Crosswork Data Gateway VM からのログアウト (40 ページ)

## Crosswork Data Gateway VM のタイムゾーンの設定

Crosswork Data Gateway VM は、最初にデフォルトのタイムゾーン(UTC)で起動します。すべての Crosswork Data Gateway プロセス(showtech ログを含む)が、選択した場所に対応したタイムスタンプを反映するように、所在地に合わせてタイムゾーンを更新します。

**ステップ1** Crosswork Data GatewayVM のインタラクティブメニューで、[Change Current System Settings] を選択します。 ステップ2 [9 Timezone] を選択します。

ステップ3 居住地域を選択します。

| Please select the geogra<br>configuration questions<br>cities, representing the | Configuring tzdata<br>phic area in which you live. Subsequent<br>will narrow this down by presenting a list of<br>time zones in which they are located. |
|---------------------------------------------------------------------------------|----------------------------------------------------------------------------------------------------|
| Geographic area:                                                                | Asia<br>Atlantic Ocean<br>Europe<br>Indian Ocean<br>Pacific Ocean<br>System V timezones<br>US<br>None of the above                                      |
| <0k>                                                                            | <cancel></cancel>                                                                                                    |

ステップ4 タイムゾーンに対応する都市または地域を選択します。

| Please select the cit | Configuring<br>y or region control                                                                                               | g <mark>tzdata</mark><br>prresponding                  | to yo | our time | zone. |
|-----------------------|----------------------------------------------------------------------------------------------------|--------------------------------------------------------|-------|----------|-------|
| Time zone:            |                                                                                                    |                                                        |       |          |       |
|                       | Alaska<br>Aleutian<br>Arizona<br>Central<br>Eastern<br>Hawaii<br>Starke County<br>Michigan<br>Mountain<br>Pacific Ocean<br>Samoa | (Indiana)                                              |       |          |       |
| <0k>                  |                                                                                                    | <cano< td=""><td>el&gt;</td><td></td><td></td></cano<> | el>   |          |       |

- ステップ5 [OK]を選択して設定を保存します。
- **ステップ6** Crosswork Data GatewayVM をリブートして、すべてのプロセスで新しいタイムゾーンが選択されるようにします。
- ステップ7 Crosswork Data Gateway VM からログアウトします。

# Crosswork Data Gateway VM へのログインとログアウト

次のいずれかの方法で Crosswork Data Gateway VM にログインできます。

- SSH による Crosswork Data Gateway VM へのアクセス (39 ページ)
- vCenter を介した Crosswork Data Gateway へのアクセス (39 ページ)

Crosswork Data Gateway VM からログアウトするには、Crosswork Data Gateway VM からのログ アウト (40 ページ) を参照してください。

### SSH による Crosswork Data Gateway VM へのアクセス

SSHプロセスは、多数のログイン失敗後にクライアントIPをブロックすることにより、ブルートフォース攻撃から保護されます。不正なユーザ名またはパスワード、接続の切断、あるいはアルゴリズムの不一致などの失敗は、IPに対してカウントされます。20分の時間枠内で最大4回失敗すると、クライアントIPは少なくとも7分間ブロックされます。失敗が累積し続けると、ブロックされる時間が長くなります。各クライアントIPは個別に追跡されます。

SSH で Cisco Crosswork Data Gateway VM にログインするには、次の手順を実行します。

ステップ1 Cisco Crosswork Data Gateway の管理 IP にネットワークアクセスできるワークステーションから、次のコマンドを実行します。

ssh <username>@<ManagementNetworkIP>

ここで、ManagementNetworkIP は管理ネットワークの IP アドレスです。

次の例を参考にしてください。

管理者ユーザとしてログインする場合:ssh dg-admin@<ManagementNetworkIP>

オペレータユーザとしてログインする場合: ssh dg-oper@<ManagementNetworkIP>

Crosswork Data Gateway のフラッシュ画面が開き、パスワードの入力が求められます。

ステップ2 対応するパスワード(インストールプロセスで作成したパスワード)を入力し、Enterを押します。

Cisco Crosswork Data Gateway VM にアクセスできない場合は、ネットワーク設定に問題があり ます。コンソールからネットワーク設定を確認します。正しくない場合は、Cisco Crosswork Data Gateway VM を削除し、正しいネットワーク設定で再インストールすることをお勧めしま す。

### vCenter を介した Crosswork Data Gateway へのアクセス

vCenter 経由でログインするには、次の手順を実行します。

ステップ1 vCenter で VM を右クリックし、[Open Console] を選択します。

Crosswork Data Gateway コンソールが起動します。

ステップ2 ユーザー名(割り当てられたロールに応じて dg-admin または dg-oper)と、対応するパスワード(インス トールプロセスで作成したパスワード)を入力し、Enter を押します。

### Crosswork Data Gateway VM からのログアウト

ログアウトするには、メインメニューから[1ログアウト(1Logout)]を選択し、Enterを押すか、[OK]をクリックします。

# Cisco Crosswork Data Gatewayの認証と登録

Crosswork Data Gateway がインストールされると、Cisco Crosswork に対して自己識別し自動的 に登録します。次に、Cisco Crosswork は新しい Crosswork Data Gateway インスタンスをデータ ベースでインスタンス化し、Crosswork Data Gateway VM からの「first-sign-of-life」を待機しま す。

接続が確立されると、Crosswork Data Gateway インスタンスはコントローラ アプリケーション (Cisco Crosswork)のアイデンティティを確認し、署名付き証明書を使用してそれ自体のアイ デンティティ証明を提供します。その後、Cisco Crosswork Data Gateway は、Cisco Crosswork か らコンフィギュレーション ファイルと機能イメージ(コレクションプロファイル)をダウン ロードします。

Crosswork Data Gateway VM が Cisco Crosswork に正常に登録されているかどうかを確認するには、次の手順を実行します。

- Cisco Crosswork UI にログインします。「Cisco Crosswork UI へのログイン」を参照してく ださい。
- 2. [Administration] > [Data Gateway Management] に移動します。
- **3.** [Virtual Machines] タブをクリックします。

Cisco Crosswork に正常に登録されているすべての Cisco Crosswork Data Gateway VM がここ に表示されます。

新しくインストールされた Crosswork Data Gateway VM は、[Operational Status] が [Degraded] に なります。Cisco Crosswork に正常に登録されると、[Operational State] が [Not Ready] に変わり ます。Crosswork Data Gateway VM と Cisco Crosswork の間の帯域幅によって異なりますが、通 常、この操作にかかる時間は5分未満です。

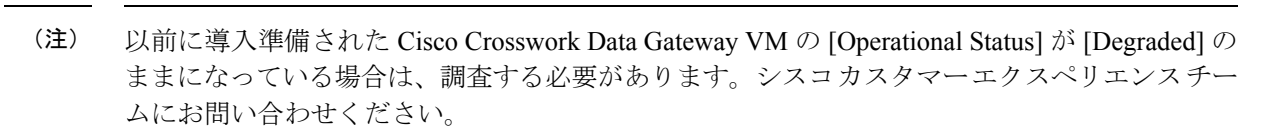

VM のさまざまな動作状態に関する情報については、『*Cisco Crosswork Infrastructure 4.4 and Applications Administration Guide*』の「*Overview of Cisco Crosswork Data Gateway*」セクションを 参照してください。

|                   |             |                      | _                                      |                       |      |                |                              |                   |           |
|-------------------|-------------|----------------------|----------------------------------------|-----------------------|------|----------------|------------------------------|-------------------|-----------|
| Data Gateway      | s Pools     | Virtual Machines     |                                        |                       |      |                |                              |                   |           |
| Virtual Machir    | ies         |                      |                                        |                       |      |                |                              |                   | Total 2 ( |
|                   |             |                      |                                        |                       |      |                |                              |                   |           |
|                   |             |                      |                                        |                       |      |                |                              |                   |           |
| Operational State | Admin State | Virtual Machine Name | IPv4 Mgmt. IP Address                  | IPv6 Mgmt. IP Address | Role | Outage History | ⑦ Data Gateway Name          | Pool Name         | Action    |
| Operational State | Admin State | Virtual Machine Name | IPv4 Mgmt. IP Address                  | IPv6 Mgmt. IP Address | Role | Outage History | ⑦ Data Gateway Name          | Pool Name         | Actio     |
| Operational State | Admin State | Virtual Machine Name | IPv4 Mgmt. IP Address<br>192.168.5.110 | IPv6 Mgmt. IP Address | Role | Outage History | Data Gateway Name     epnm-1 | Pool Name<br>epnm | Actio     |

[Virtual Machines] ペインのアイコンをクリックしてペインを更新し、Crosswork Data Gateway VM の最新の [Operational State] が反映されるようにします。

(注)

[Role] が [Unassigned] の Crosswork Data Gateway VM は、使用する前にプールに割り当てる必要 があります。Cisco Crosswork Data Gateway VM は、物理的な Crosswork Data Gateway です。デ バイスを接続または切断することはできません。デバイスは、Cisco Crosswork Data Gateway プールにのみ接続できます。

# Crosswork Data Gateway のインストールと登録のトラブ ルシューティング

Cisco Crosswork での Crosswork Data Gateway の自動登録に失敗した場合は、Crosswork Data Gateway show-tech を収集し([メインメニュー (Main menu)]>[5トラブルシューティング (5 Troubleshooting)]>[2show-techの実行 (2 Run show-tech)]を選択)、controller-gateway のロ グで理由を確認します。show-tech ログを収集する方法の詳細については、「Collect show-tech logs from the Interactive Console」を参照してください。セッションの確立または証明書に関連 する問題がある場合は、インタラクティブコンソールを使用して controller.pem 証明書がアッ プロードされていることを確認します。。

次の表に、Crosswork Data Gateway のインストール時または登録時に発生する可能性のある一般的な問題をリストし、問題の原因を特定して解決するためのアプローチを示します。

表 3:インストール/登録のトラブルシューティング

| 問題                                                                                                    | 操作                                                                                                    |
|----------------------------------------------------------------------------------------------------|----------------------------------------------------------------------------------------------------|
| 1.Cisco Crosswork に Crosswork Data Gateway                                                                                                    | を登録できない                                                                                                    |
| NTP の問題により Crosswork Data Gateway を<br>Cisco Crosswork に登録できません。つまり、<br>2 つの間にクロックのずれがあります。<br>クロックのずれは、Crosswork Data Gateway ま<br>たは Cisco Crosswork のいずれかで発生する可<br>能性があります。<br>また、Cisco Crosswork と Crosswork Data<br>Gateway の NTP サーバーでは、初期時間は<br>ESXi サーバーに設定されます。このため、<br>ESXi サーバーにも NTP を設定する必要があ<br>ります。<br>ホストのクロックタイムを同期して、再試行<br>します。 | <ul> <li>1.Crosswork Data Gateway VM にログインします。</li> <li>2.メインメニューから、[5トラブルシューティング (5 Troubleshooting)]&gt;[2show-techの実行 (2 Run show-tech)]を選択します。</li> <li>ログとバイタルを含む tarball を保存する接続 先を入力し、[OK] をクリックします。</li> <li>show-tech は、.tar.xz で終わるファイル拡張子で暗号化されるようになりました。</li> <li>3.次のコマンドを実行して、show-tech ファイルを復号化します。</li> <li>openssl enc -d -AES-256-CBC -pbkdf2 -md sha512 -iter 100000 -in <showtech file=""> -out <decrypted filename=""> -pass pass:<encrypt string=""></encrypt></decrypted></showtech></li> <li>show-tech のログ (/opt/dg/log/controller-gateway/session.log にある session.log ファイル) に「UNAUTHENTICATED:invalid certificate.reason: x509: certificate has expired or is not yet valid」というエラーが表示された場合は、Crosswork Data Gateway と Cisco Crossworkの間にクロックのずれがあります。</li> <li>3.メインメニューから、[3 現在のシステム設定の変更 (3 Change Current System Settings)]&gt;[1 NTP設定 (1 Configure NTP)]に移動します。</li> <li>Cisco Crosswork サーバーのクロックタイムと同期するようにNTPを設定し、Crosswork Data Gateway の再登録を試行します。</li> </ul> |
| 2.「バイタルを収集できませんでした(Could                                                                                                    | Gateway の冉登録を試行します。<br>not collect vitals)」という理由で Crosswork                                                                                                    |

| 問題                                                                                                 | 操作                                                                                                    |
|----------------------------------------------------------------------------------------------------|----------------------------------------------------------------------------------------------------|
| 証明書エラーが原因の「バイタルを収集でき<br>ませんでした(Could not collect vitals)」とい<br>う理由で Crosswork Data Gateway が10 分以上 | 1.Crosswork Data Gateway VM にログインしま<br>す。<br>2 メインメニューから 「5 トラブルシューティ                                                                                                    |
| にわたって劣化状態のままになる                                                                                    | ング (5 Troubleshooting)]>[2show-techの実行<br>(2 Run show-tech)]を選択します。                                                                                                    |
|                                                                                                    | ログとバイタルを含む tarball を保存する接続<br>先を入力し、[OK] をクリックします。                                                                                                    |
|                                                                                                    | show-tech は、.tar.xz で終わるファイル拡張子<br>で暗号化されるようになりました。                                                                                                    |
|                                                                                                    | 3. 次のコマンドを実行して、show-tech ファイ<br>ルを復号化します。                                                                                                    |
|                                                                                                    | openssl enc -d -AES-256-CBC -pbkdf2 -md<br>sha512 -iter 100000 -in <showtech file=""> -out<br/><decrypted filename=""> -pass pass:<encrypt<br>string&gt;</encrypt<br></decrypted></showtech> |
|                                                                                                    | show-tech ログ                                                                                                    |
|                                                                                                    | (/opt/dg/log/controller-gateway/gateway.log<br>にあるgateway.logファイル)に証明書エラー<br>がある場合は、次の手順で説明するように、<br>コントローラ署名証明書を再度アップロード<br>します。                                                            |
|                                                                                                    | <ol> <li>メインメニューから、[3現在のシステム設定の変更(3 Change Current System Settings)]</li> <li>[7証明書のインポート(7 Import Certificate)]</li> <li>を選択します。</li> </ol>                                                 |
|                                                                                                    | 2. [証明書のインポート(Import Certificates)]<br>メニューから、[1コントローラ署名証明書ファ<br>イル(1 Controller Signing Certificate File)] を<br>選択し、[OK] をクリックします。                                                          |
|                                                                                                    | 3. 証明書ファイルの SCP URI を入力し、[OK]<br>をクリックします。                                                                                                    |
| 3.「gRPC 接続を確立できません(gRPC conn                                                                       | ection cannot be established)」という理由で                                                                                                    |
| Crosswork Data Gateway が10 分以上にわたっ                                                                 | て劣化状態が続く                                                                                                    |

| 問題                                                                                            | 操作                                                                                                    |
|-----------------------------------------------------------------------------------------------|----------------------------------------------------------------------------------------------------|
| 証明書エラーが原因で「gRPC接続を確立でき<br>ません(gRPC connection cannot be<br>established)」という理由で、Crosswork Data | 1. 上記のトラブルシューティング シナリオ 2<br>の説明に従って、証明書ファイルを再度アッ<br>プロードします。                                                                                                    |
| Gateway が10 分以上にわたって劣化状態のままになる                                                                | 2. 次の手順に従って Crosswork Data Gateway<br>VM をリブートします。                                                                                                    |
|                                                                                               | a. メインメニューから [5 トラブルシューティング(5 Troubleshooting)] を選択し、[OK] を<br>クリックします。                                                                                                    |
|                                                                                               | b. [Troubleshooting] メニューから [4 Reboot VM]<br>を選択し、[OK] をクリックします。                                                                                                    |
|                                                                                               | c. リブートが完了したら、Crosswork Data<br>Gateway の動作ステータスが [稼働中(Up)]<br>になっているかどうかを確認します。                                                                                                    |
| Crosswork Data Gateway がエラー状態になる                                                              | vCenterの場合はOVFテンプレートのvNIC値<br>を確認します。                                                                                                    |
| 1 つの NIC Cisco Crosswork での Crosswork<br>Data Gateway の登録が失敗する                                | vCenter の場合はOVF テンプレートのvNIC 値<br>を確認します。1 つの NIC と2 つの NIC の<br>ActiveVnics プロパティが欠落している場合は、<br>Crosswork Data Gateway はデフォルトで3 つの<br>NIC を展開しようとします。<br>このため、Crosswork Data Gateway が1 つの<br>NIC を予期しているが NIC が1 つではない<br>gateway.log 内のエラーで展開後に1 つの NIC<br>Cisco Crosswork での Crosswork Data Gateway<br>の登録が失敗します。 |
| Crosswork Data Gateway が拡張プロファイル<br>の代わりに標準プロファイルを展開する                                        | vCenter の場合は、OVF テンプレートの<br>Deployment パラメータを確認します。<br>Deployment パラメータが一致しないか、拡張<br>プロファイルに存在しない場合、Crosswork<br>Data Gateway はデフォルトで標準プロファイ<br>ルを展開します。                                                                                                    |

# コントローラ署名証明書ファイルのインポート

コントローラ証明書ファイルは、VMの起動後に自動的にインポートされます。次の理由により、この手順は手動で実行する必要があります。

• インストール時に [Controller Settings] で [Controller Signing Certificate File URI] が指定され ませんでした。  Cisco Crosswork がアップグレードまたは再インストールされたため、Cisco Crosswork で Crosswork Data Gateway を認証および登録する必要があります。

コントローラ署名証明書ファイルをインポートするには、次の手順を実行します。

ステップ1 Cisco Crosswork Data Gateway VM のインタラクティブメニューから、[3 Change Current System Settings] を選 択します。

[システム設定の変更(Change System Settings)]メニューが開きます。

- ステップ2 [7 証明書のインポート(7 Import Certificate)] を選択します。
- ステップ3 [証明書のインポート (Import Certificates)]メニューから、[1コントローラ署名証明書ファイル (1 Controller Signing Certificate File)]を選択します。
- ステップ4 証明書ファイルの SCP URI を入力します。

URI の例を以下に示します。

cw-admin@{server ip}:/home/cw-admin/controller.pem

- **ステップ5** SCP パスフレーズ (SCP ユーザーパスワード)を入力します。 証明書ファイルがインポートされます。
- ステップ6 証明書が正常にインストールされたことを確認します。コントローラ署名証明書ファイルの表示(45ページ)を参照してください。

### コントローラ署名証明書ファイルの表示

次の手順を実行して署名証明書を表示します。

- **ステップ1** Crosswork Data Gateway VM のインタラクティブメニューから、[2 システム設定の表示(2 Show System Settings)]を選択します。
- **ステップ2** [現在のシステム設定の表示 (Show Current System Settings)] メニューから、[7 証明書 (7 Certificates)] を 選択します。
- ステップ3 [2 コントローラ署名証明書ファイル(2 Controller Signing Certificate File)]を選択します。

新しい証明書がインポートされていない場合は、Crosswork Data Gateway にデフォルトの証明書が表示され ます。正常にインポートされている場合は、新しい証明書が表示されます。

I

翻訳について

このドキュメントは、米国シスコ発行ドキュメントの参考和訳です。リンク情報につきましては 、日本語版掲載時点で、英語版にアップデートがあり、リンク先のページが移動/変更されている 場合がありますことをご了承ください。あくまでも参考和訳となりますので、正式な内容につい ては米国サイトのドキュメントを参照ください。